- 1) Зайти в SmartLMS: https://edu.hse.ru/my/
- 2) В списке Мои курсы найти дисциплину «УО «название вашей ОП»», например:

| Вышка Smart<br>Digital LMS | В начало Личный кабинет Мои курсы                            |
|----------------------------|--------------------------------------------------------------|
| ľ                          | Лои курсы                                                    |
|                            | Мои курсы                                                    |
|                            | Избранные 👻 Найти Упорядочить по названию курса 👻 Карточка 👻 |
|                            | Учебные офисы                                                |
|                            |                                                              |
|                            | ★ УО Экономика и экономическая политика                      |
|                            |                                                              |
|                            | Показать Все 👻                                               |

3) Найти в курсе нужный тематический блок (например, Запись на пересдачи или Запись в семинарские группы) и внутри блока выбрать нужную дисциплину/подтему и т.д.

| Вышка Smart В начало Личный кабинет N                                                                             | ои курсы                                                       | 40 |
|----------------------------------------------------------------------------------------------------|----------------------------------------------------------------|----|
| <b>Курс</b> Участники Оценки                                                                                      | Компетенции                                                    |    |
| ×                                                                                                    | Ообявления                                                     |    |
| ✓ Общее<br>Объявления                                                                                             | ✓ Запись в семинарские группы 1 курс / Seminar groups 1st year |    |
| <ul> <li>Запись в семинарские гру</li> <li>Эконометрика (базовый ур</li> <li>Беопотватися Advanced ENG</li> </ul> | Эконометрика (базовый уровень) РУС                             |    |
| Econometrics Advanced ENS<br>Микрозкономика РУС<br>Microeconomics ENG                                             | C Econometrics Advanced ENG                                    |    |
| <ul> <li>Запись на пересдачи за 3</li> <li>Econometrics (Advanced) К</li> </ul>                                   | 🔘 Микроэкономика РУС                                           |    |
|                                                                                                    | Microeconomics ENG                                             |    |
|                                                                                                    | ✓ Запись на пересдачи за 3-4 модуль 22-23                      |    |
|                                                                                                    | Conometrics (Advanced) Kotyrlo Elena                           |    |

4) Выбрать нужный вам слот и нажать кнопку «Записаться».

| Buturka Smart В начало Личный кабинет Мо              | ои курсы                                                                                                    | 401 |
|-------------------------------------------------------|----------------------------------------------------------------------------------------------------|-----|
| ×                                                     | Econometrics (Advanced) Kotyrlo Elena                                                                                                    |     |
| ~ Общее                                               | Слоты                                                                                                    |     |
| Объявления<br>У Запись в семинарские гру              | ID слота 4979 - Retake 1<br>4980 - Retake 2                                                                                                    |     |
| Эконометрика (базовый ур<br>Econometrics Advanced ENG |                                                                                                    |     |
| Микроэкономика РУС                                    | Название                                                                                                    |     |
| Microeconomics ENG                                    | Дата начала задания ОТ 🛛 Включить 12 Ф сентября Ф 2023 Ф 🖀                                                                                                    |     |
| Запись на пересдачи за 3 Econometrics (Advanced) К_   | Дата начала задання ПО Включить 12 е сентября е 2023 е 📾                                                                                                    |     |
|                                                       | Найти Отмена                                                                                                    |     |
|                                                       | Скачать табличные данные как Значения, разделяемые запятыми (.csv) 🕈 Скачать                                                                                                    |     |
|                                                       | Дата Время Время на Максимальное Количество<br>ID начала начала выполнение допустимое количество записанных<br>слота Название задания задания, мин участников участников Комментарий Действия |     |
|                                                       | 4979 Retake 1 15.09.23 14:40 50 0 <b>Sanakarsee</b>                                                                                                    |     |
|                                                       | 4980 Retake 2 05.10.23 16:20 50 3 Записаться                                                                                                    |     |

До окончания срока записи вы можете отменить выбор и записаться в другую группу/слот.

| B Buturka Smart В начало Личный кабинет Мо | и курсы                                                                       |               |                                |                                     |                                        |                                                     |                                        |                  |            | Ĺ |
|--------------------------------------------|-------------------------------------------------------------------------------|---------------|--------------------------------|-------------------------------------|----------------------------------------|-----------------------------------------------------|----------------------------------------|------------------|------------|---|
|                                            |                                                                               |               |                                |                                     |                                        |                                                     |                                        |                  |            |   |
| Общее                                      | Название                                                                      |               |                                |                                     |                                        |                                                     |                                        |                  |            |   |
| Объявления<br>Запись в семинарские гру     | Дата начала задания ОТ                                                        |               |                                | □ Включить 12 Ф Сентября Ф 2023 Ф 🛗 |                                        |                                                     |                                        |                  |            |   |
| Эконометрика (базовый ур                   | Дата нача                                                                     | іла задания Г | 10                             | 🗆 Вклі                              | ючить 12 Ф сен                         | гября 🔹 🗌 2023 🛊 🛗                                  |                                        |                  |            |   |
| Econometrics Advanced ENG                  |                                                                               |               |                                | 🗆 Тол                               | ько свободные для з                    | аписи слоты                                         |                                        |                  |            |   |
| Микрозкономика Рус<br>Microeconomics ENG   |                                                                               |               |                                | Найт                                | Отмена                                 |                                                     |                                        |                  |            |   |
| Запись на пересдачи за 3                   | Скачать табличные данные как (Значения, разделяемые запятыми ( сву) 🔹 Скачать |               |                                |                                     |                                        |                                                     |                                        |                  |            |   |
| Econometrics (Advanced) K                  | ID<br>слота<br>—                                                              | Название      | Дата<br>начала<br>задания<br>— | Время<br>начала<br>задания<br>—     | Время на<br>выполнение<br>задания, мин | Максимальное<br>допустимое количество<br>участников | Количество<br>записанных<br>участников | Комментарий<br>— | Действия   |   |
|                                            | 4979                                                                          | Retake 1      | 15.09.23                       | 14:40                               |                                        | 50                                                  | 1                                      |                  | Отменить   |   |
|                                            | 4980                                                                          | Retake 2      | 05.10.23                       | 16:20                               |                                        | 50                                                  | 3                                      |                  | Записаться |   |